# 1. 访问电子图书数据库服务

# 1.1 访问电子图书数据库服务首页

通过 IE8(不含 IE8)以上版本、火狐、谷歌浏览器访问电子图书数据库安装的 web 发 布地址,在系统许可的 IP 范围内直接访问首页。http://www.sslibrary.com/

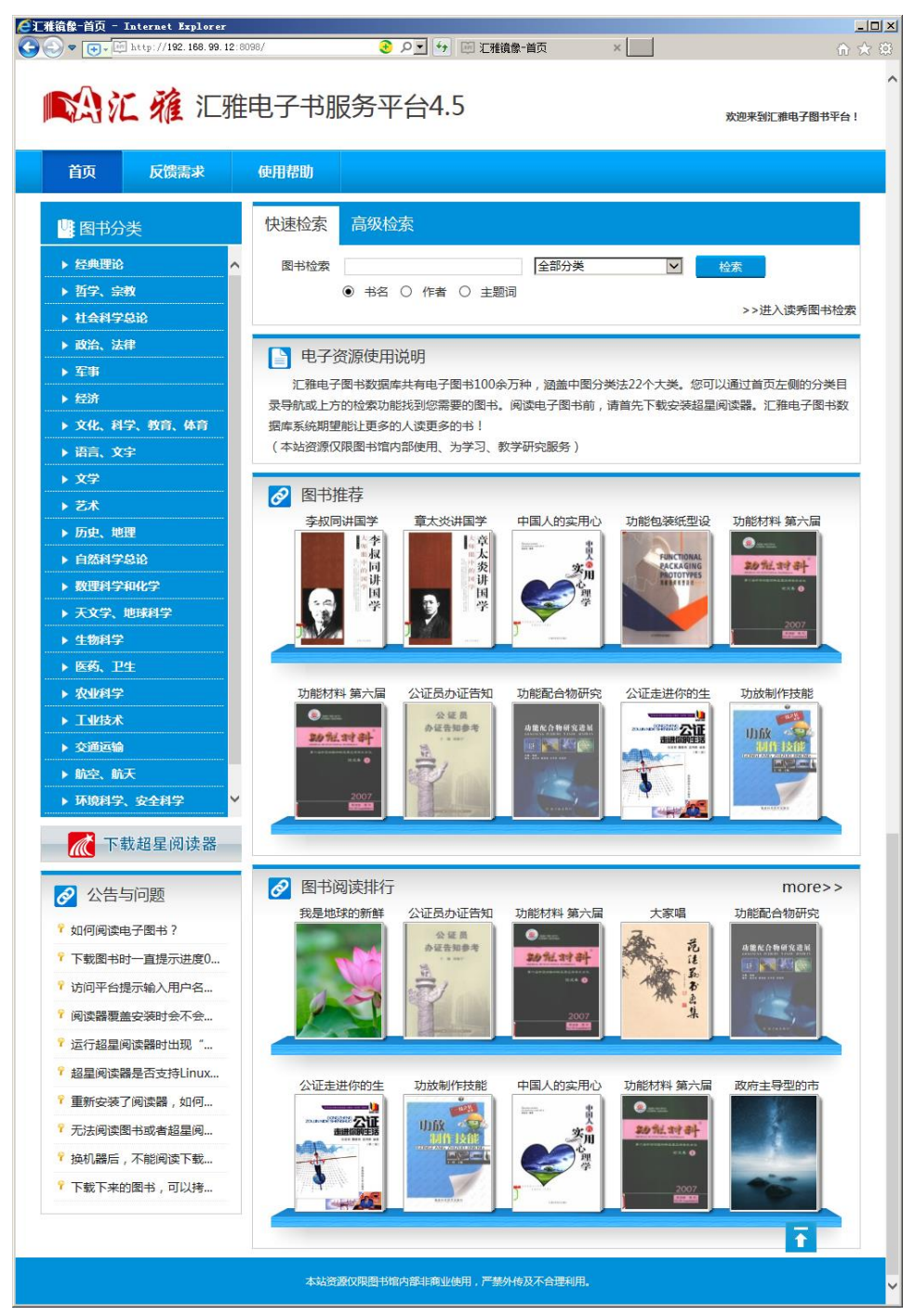

图 1 汇雅电子图书数据库首页

## 1.2 汇雅电子图书数据库使用流程

## 1. 电子图书使用步骤

#### 步骤一:下载安装超星阅读器

阅读本馆图书(pdg)需要下载并安装专用阅读工具——超星阅读器 [立即下载] [查看更详细下载安装帮助]

步骤三: 查找阅读图书

查找图书有两种途径:①通过页面左侧图书分类目录逐级进行查找图书 ②通过页面上方的快速检索和高级 检索工具进行图书查找

通过点击图书书名超链接即可自动启动超星阅读器阅读图书。通过超星阅读器右键菜单下载功能可以将图书下载到本机保存。

[查看更详细图书检索帮助] [查看更详细阅读下载帮助]

#### 图 2 汇雅电子图书数据库使用流程

使用汇雅电子图书数据库服务首先需要安装超星阅读器;然后访问数据库服务首页,通 过图书分类查找或关键字检索图书,单击图书名称超链接,系统自动调用超星阅读器进行阅 读。

# 2. 超星阅读器下载与安装

## 2.1 超星阅读器下载

通过访问汇雅电子图书数据库首页下载超星阅读器

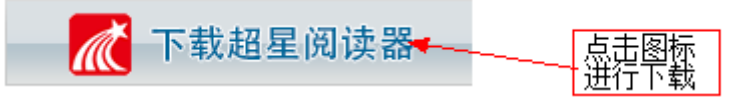

#### 图 3 首页超星阅读器下载

在弹出的对话框中选择"保存到本地"

## 2.2、超星阅读器安装

①、双击 ssreader.exe 安装程序,出现安装向导,如下图:

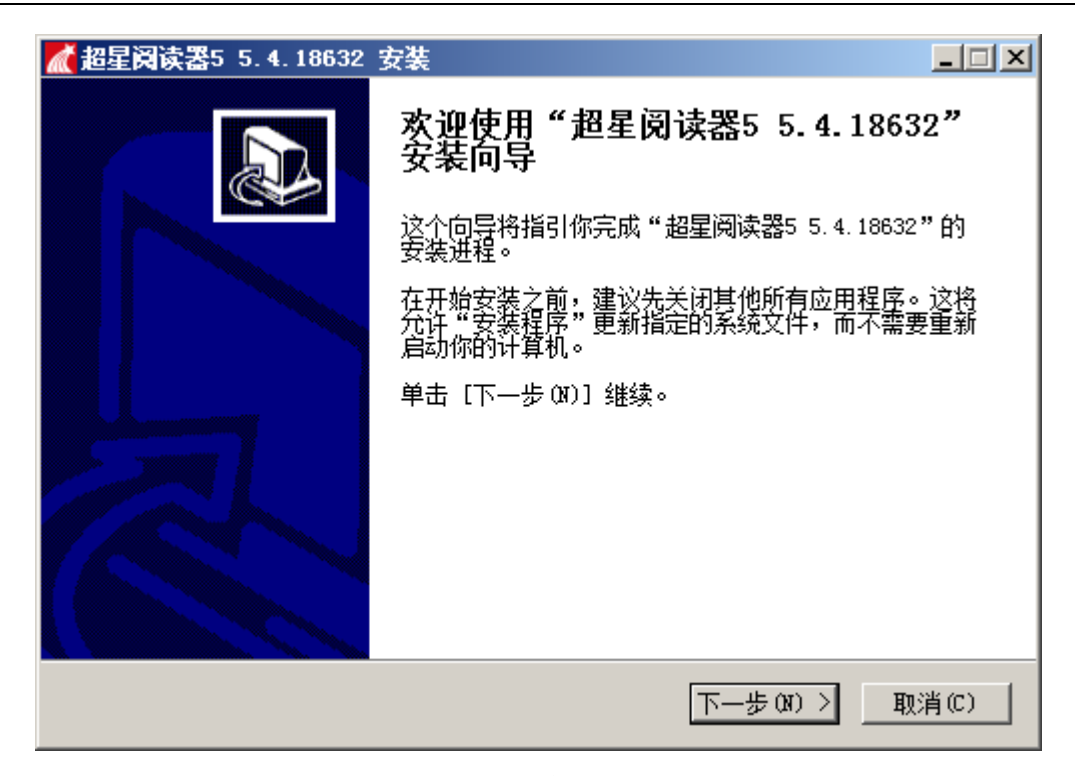

图 4 安装向导

②、点击"下一步"按钮,在出现的"许可证协议"窗口中点击"我接受"按钮;③、点击"下一步"按钮,阅读器安装路径的选择,如下图:

| ▲ 超星阅读器5 5.4.18632 安装                                                                | <u> </u> |
|--------------------------------------------------------------------------------------|----------|
| <b>选择安装位置</b><br>选择"超星阅读器5 5.4.18632"的安装文件夹。                                         | <b>M</b> |
| Setup 将安装 超星阅读器5 5.4.18632 在下列文件夹。要安装到不同文件夹,<br>浏览(B)] 并选择其他的文件夹。 单击 [安装(I)] 开始安装进程。 | 単击[      |
| 目标文件夹<br>C:\Program Files (x86)\超星阅读器5<br>浏览(D)                                      |          |
| 所需空间: 60.6MB<br>可用空间: 29.4GB                                                         |          |
| Nullsoft Install System v2.46-Unicode<br>く上一步の 安装の 取                                 | 消©       |

图 5 安装路径选择

注意:可以安装在默认目录下,也可以自己选择安装目录。

- ④、点击"安装(I)"按钮进行安装;
- ⑤、安装完成,如下图所示:

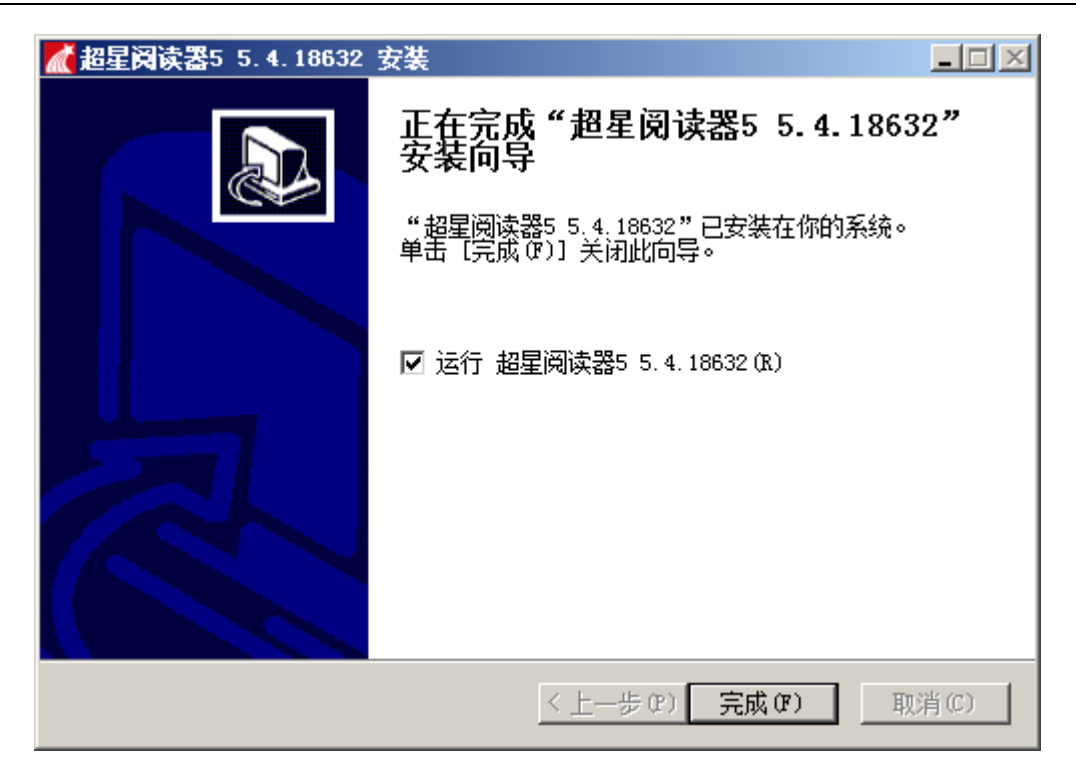

图 6 安装完成

点击"完成"按钮已完成阅读器的安装过程。

# 3、汇雅电子图书数据库功能

## 3.1 图书检索

## 3.1.1 分类检索

汇雅电子图书数据库首页左侧有如下图所示的分类列表:

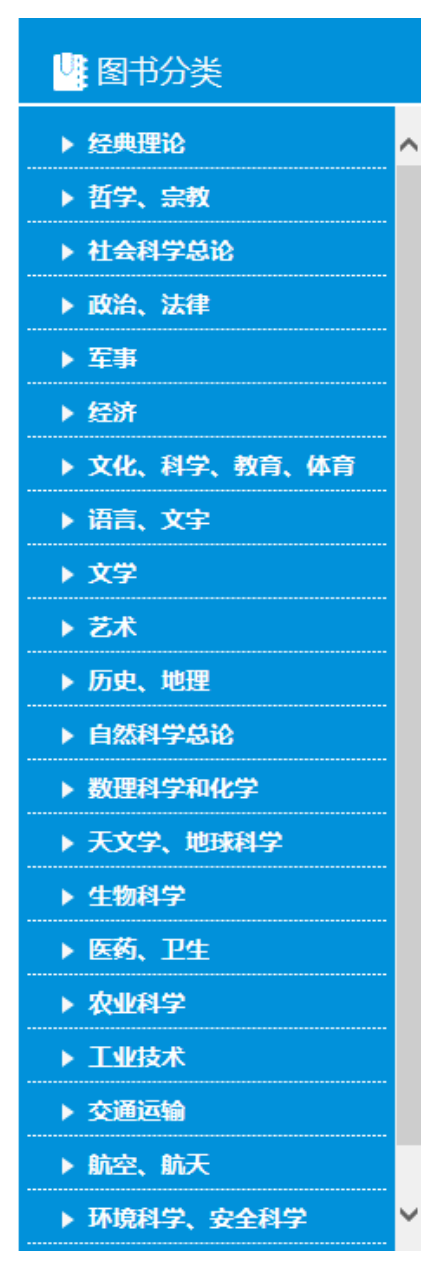

图 7 分类列表

点击图 7 中所示的各个分类,该分类将会展开下面的子级分类,点击次级分类,页面右 侧出现您所点击分类下的图书。例如,选择"语言、文字"分类,然后点击下面的二级"总 论",如下图所示:

# 

| 首页                                                         | 通用专题        | 反馈需求 | 使用帮助                         |                    |                    |           |    |                           |
|------------------------------------------------------------|-------------|------|------------------------------|--------------------|--------------------|-----------|----|---------------------------|
| い 图书分                                                      | 类           | 快速检索 | 高级检索                         |                    |                    |           |    |                           |
| <ul> <li>▶ 经典理论</li> <li>▶ 哲学、宗</li> <li>▶ 社会科学</li> </ul> | 教<br>忌论     | 图书检索 | <ul> <li>书名 () 作者</li> </ul> | 〇 主题词              | 语言、文字<br>☑ 在当前分类检索 |           | 检索 | <del>非果中检索</del><br>透图书检索 |
| <ul> <li>▶ 政治、法</li> <li>▶ 军事</li> </ul>                   | 律           | 图书   | 大学: 语言、文字->                  | 总论                 |                    |           |    |                           |
| <ul> <li>▶ 经济</li> <li>▶ 文化、科</li> <li>▼ 酒言 →</li> </ul>   | 学、教育、体育<br> |      | 《拉英词典<br>DICTIONA<br>作者:(    | 初级本 影印和<br>RY》     | 本=AN ELEMENT/      | ARY LATII | N  |                           |
| <ul> <li>● Incl、 X</li> <li>总论</li> <li>● 语言学</li> </ul>   | ÷           | -    | 山版日期下载本书                     | : 2015             | מאין אלרארי        |           |    |                           |
| ▶ 汉语<br>中国少                                                | 数民族语言       |      | <b>《内陆欧亚</b><br>作者:许         |                    | 徐文堪先生古稀约           | 念》        |    |                           |
| <ul> <li>▶ 常用外</li> <li>其他外</li> <li>▶ 文学</li> </ul>       | 国语          |      | 山版日期<br>主题词:<br>下载本书         | . 2014<br>语言-亚洲-文集 | -语言-欧洲-文集          |           |    |                           |
|                                                            |             |      |                              |                    |                    |           |    |                           |

## 图 8 分类检索示例

# 3.1.2 快速检索

汇雅电子图书数据库如下图所示的快速检索功能:

| 快速检索 | 高级检索                                                       |      |            |
|------|------------------------------------------------------------|------|------------|
| 图书检索 |                                                            | 全部分类 | 检索         |
|      | <ul> <li>书名</li> <li>作者</li> <li>1</li> <li>主题词</li> </ul> |      | >>进入读秀图书检索 |

图 9 快速检索(1)

使用步骤:

①、在图书检索框中输入要检索的关键字;

②、在分类下拉框中选择检索分类,默认是在全部分类中检索,如下图所示:

欢迎来到汇雅电子图书平台!

| 全部分      | 类              |    |
|----------|----------------|----|
| 经典理      | 论              |    |
| 哲学、      | 宗教             |    |
| 社会科      | 学总论            |    |
| 政治、      | 法律             |    |
| 军事       |                |    |
| 经济       |                |    |
| 文化、      | 科学、教育、(        | 本育 |
| 语言、      | 文字             |    |
| 文学       |                |    |
| Ž#       |                |    |
| カ史、      | 地埋             |    |
| 自然科      | 字总论            |    |
| <u> </u> | 字相化字           |    |
| 大又字      | 、地球科字          |    |
| 生物科      | 子              |    |
| 医约、      | μ <del>Ξ</del> |    |
| 农业科      | 子              |    |
| 上业技      | 不              |    |
| 父週冱      | 制              |    |
| 机空、      | 加大             |    |
| が現料      | 子、安全科子         |    |
| 综合性      | ·四中            |    |

图 10 分类下拉框

- ③、选择检索字段,默认是"书名"字段,还可以按"作者"和"主题词"字段进行检索。
- ④、如果已经展开了一个分类,那么快速检索模块就会多出"在当前分类检索"的选项,如下图所示:

| 快速检索 | 高级检索                                |         |             |
|------|-------------------------------------|---------|-------------|
| 图书检索 | <ul> <li>● 书名 ○ 作者 ○ 主题词</li> </ul> | 哲学、宗教 ✓ | 检索    结果中检索 |
|      |                                     |         | >>进入读秀图书检索  |

## 图 11 快速检索(2)

如果只在打开的分类中进行检索,请先选中"在当前分类检索",然后输入检索关键字和选择检索字段。

⑤、点击"检索"按钮进行图书检索。

## 3.1.3 二次检索(结果中检索)

当在快速检索框中输入检索词后,检索出来的内容较多,在此基础上再次输入关键词进 行筛选,点击下图中右侧的"结果中检索"即可。

| 快速检索 | 高级检索            |      |            |
|------|-----------------|------|------------|
| 图书检索 | 中国              | 全部分类 | 检索结果中检索    |
|      | ● 书名 ○ 作者 ○ 主题词 |      | >>进入读秀图书检索 |

## 3.1.4 高级检索

点击图 9 所示的"高级检索"选项,出现如下图所示的高级检索模块:

| 快速检索      | 高级检索                                    |                    |
|-----------|-----------------------------------------|--------------------|
| 逻辑        | 检索项<br>书 名                              | 检索词                |
| 并且        | <ul> <li>✓ 作者</li> <li>✓ 主题词</li> </ul> |                    |
| 出版年       | 代从请选择                                   |                    |
| 排序<br>选择检 | 出版日期                                    | 隆序 ⊻ 毎页显示 10 ⊻ 条记录 |

图 12 高级检索

使用步骤:

①、选择检索项

默认的三组检索项分别是"书名"、"作者"和"主题词",点击检索项下拉框,如下图 所示:

| 书    | 名     |   |
|------|-------|---|
| 作    | 者     |   |
| Ξ    | 题词    |   |
| 图 13 | 检索项下拉 | 框 |

如果调整检索项,点击下拉框选择不同的检索项即可;

②、选择逻辑

默认的两组逻辑都是"并且",点击逻辑下拉框,如下图所示:

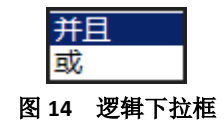

如果调整逻辑,点击逻辑下拉框选择不同的逻辑项即可。

逻辑项的含义:

"并且":检索条件既包括前一个检索词又包括后一个检索词;

"或":检索条件或者包含前一个检索词或者包含后一个检索词。例如书名对应的检索关键 字为"毛泽东"、作者对应的检索关键字"李"、逻辑为"或",检索的时候只要一本书的书 名包含"毛泽东"或者作者包含"李",那么这本书就可以被检索到。

③、输入检索词

在检索框中输入检索关键词。

④、选择出版年代

如上图 12 所示,从出版年代后面的第一个下拉框中选择开始年代,如下图所示:

| 请选择   |        |
|-------|--------|
| 2019年 |        |
| 2018年 |        |
| 2017年 |        |
| 2016年 |        |
| 2015年 |        |
| 2014年 |        |
| 2013年 |        |
| 2012年 |        |
| 2011年 |        |
| 2010年 |        |
| 2009年 |        |
| 2008年 |        |
| 2007年 |        |
| 2006年 |        |
| 2005年 |        |
| 2004年 |        |
| 2003年 |        |
| 2002年 |        |
| 2001年 |        |
| 2000年 |        |
| 1999年 |        |
| 1998年 |        |
| 1997年 |        |
| 1996年 |        |
| 1995年 |        |
| 1994年 |        |
| 1993年 |        |
| 1992年 | $\sim$ |
| 1991年 |        |

### 图 15 开始年代下拉框

从第二个下拉框中选择终止年代,终止年代是和上步中所选择的开始年代对应的,比如 开始年代选择的是 2002 年,终止年代就是 2002 年以后的年份,如下图所示:

| 请先选择开始年代 |        |  |
|----------|--------|--|
| 2019年    | $\sim$ |  |
| 2018年    |        |  |
| 2017年    |        |  |
| 2016年    |        |  |
| 2015年    |        |  |
| 2014年    |        |  |
| 2013年    |        |  |
| 2012年    |        |  |
| 2011年    |        |  |
| 2010年    |        |  |

图 16 终止年代下拉框

⑤、选择排序条件和排序方式 如上图 12 所示,在排序条件下拉框中选择排序条件,点击下拉框,可以选择排序条件: 出版日期和书名。如下图所示:

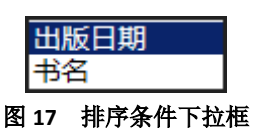

在排序方式下拉框中选择排序方式,点击下拉框,可以选择排序方式:降序和升序。如下 图所示:

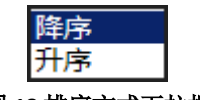

### 图 18 排序方式下拉框

⑥、选择每页显示的记录数

在记录数的下拉框中,可以选择检索结果页显示的记录数,默认是10条,如下图所示:

| 10 |  |
|----|--|
| 20 |  |
| 30 |  |

#### 图 19 检索结果页显示的记录数

⑦、选择检索范围

如图 12 所示,将鼠标移动到"选择检索范围"处,会出现如下图所示的检索范围选择框:

| 洗择检索范围       |           |            |
|--------------|-----------|------------|
| 请选择类别:       |           |            |
| □经典理论        | □哲学、宗教    | □社会科学总论    |
| □政治、法律       | □军事       |            |
| □文化、科学、教育、体育 | 育□语言、文字   | □文学        |
|              | □历史、地理    | □自然科学总论    |
| □数理科学和化学     | □天文学、地球科* | 学□生物科学     |
| □医药、卫生       | □农业科学     | □工业技术      |
| □交通运输        | □航空、航天    | □环境科学、安全科学 |
| □综合性图书       |           |            |

#### 图 20 检索范围选择框

所示的检索范围选择框中,可以选择检索的范围,在需要检索的分类前的复选框中打上 对勾即可。

如果不选择检索范围,默认是在全部分类中进行检索。

⑧、点击"检索"按钮进行检索,点击"重填"按钮进行各项数据的重新填写和选择。

# 3.2图书阅读、下载

按照 3.1 章节所述的检索方法,找到相应的图书,直接点击图书书名、或者封面缩略图,可直接调用超星阅读器阅读图书。如果点击图书书名或封面页没反应,请判断是否安装了超星阅读器。

图书下载,可直接点击图书卡片页下方的'下载本书'按钮,必须安装超星阅读器。

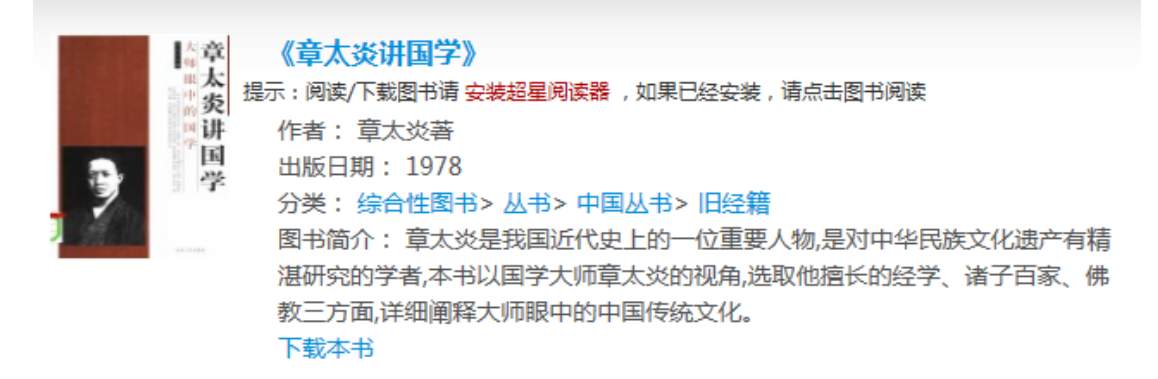

### 图 21 页面提示

# 3.3图书推荐

图书推荐,默认为空,需要到管理后台手动推荐。

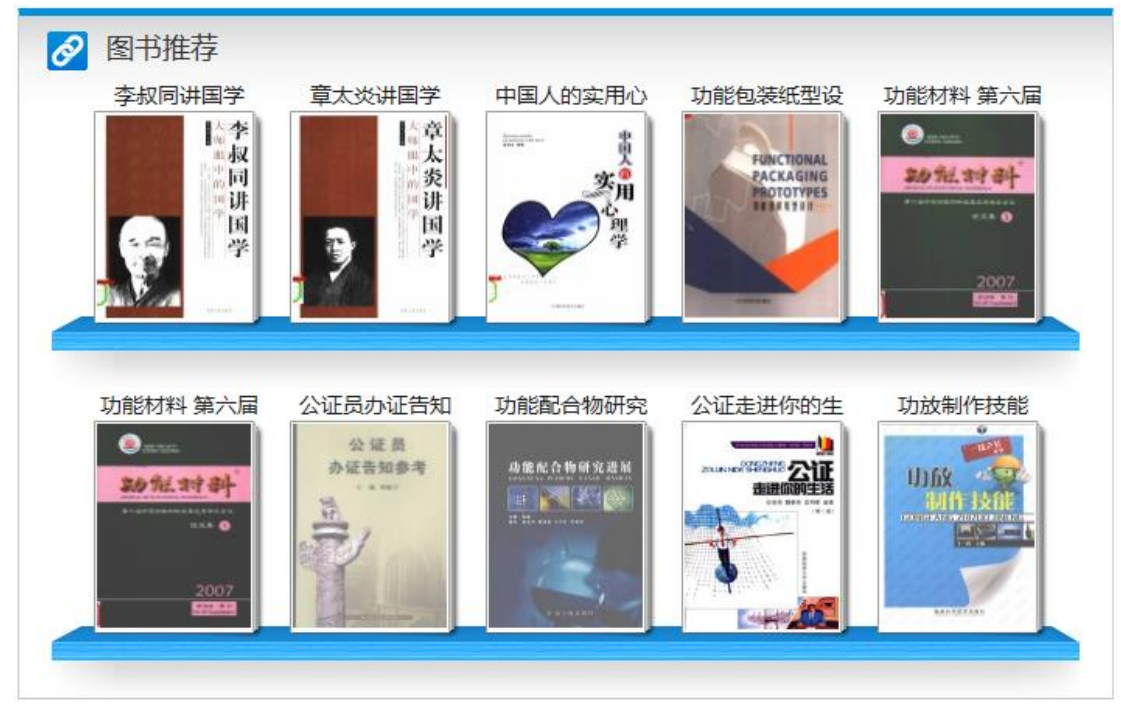

#### 图 22 首页推荐排行

# 3.4 图书阅读排行

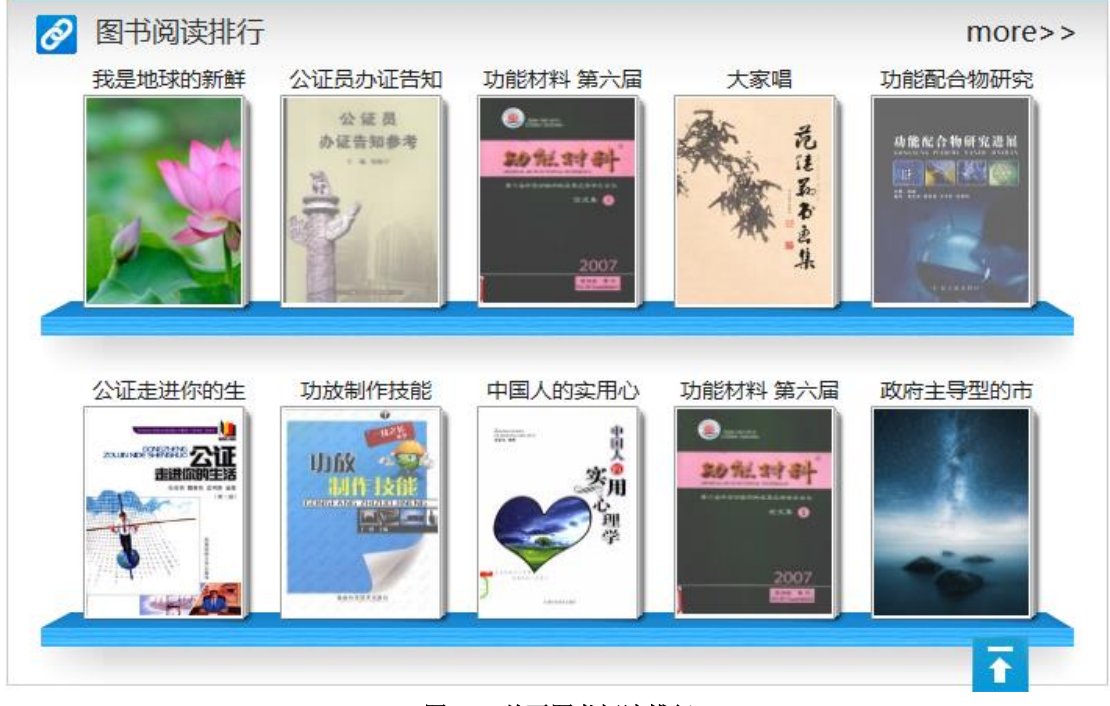

图书阅读排行,默认为空,按月份访问量高低显示:

图 23 首页图书阅读排行

# 3.5 反馈需求

点击"反馈需求"按钮,出现如下图所示的反馈需求页面:

# ▶☆ 汇 雜 汇雅电子书服务平台4.5

| 首页                                                            | 通用专题                                                              | 反馈需求                                                             | 使用帮助                                                                                                    |                      |
|---------------------------------------------------------------|-------------------------------------------------------------------|------------------------------------------------------------------|----------------------------------------------------------------------------------------------------|----------------------|
| └ 图书分类                                                        |                                                                   | 快速检索                                                             | 高级检索                                                                                                    |                      |
| <ul> <li>▶ 经典理论</li> <li>▶ 哲学、宗教</li> <li>▶ 社会科学总论</li> </ul> |                                                                   | 图书检索                                                             | ● 书名 ○ 作者 ○ 主题词                                                                                                    | 全部分类 ✓ 检索 >>进入读秀图书检索 |
| <ul> <li>▶ 政治、法律</li> <li>▶ 军事</li> <li>▶ 经济</li> </ul>       |                                                                   | 反馈需求<br>通过填写以下表单,您可以将需要但系统中又没有的图书告知图书管理员,以便图书馆在下次更新中参考<br>增加。谢谢! |                                                                                                    |                      |
| <ul> <li>▶ 文化、科</li> <li>▶ 语言、文</li> <li>▶ 文学</li> </ul>      | 学、教育、体育<br> 字                                                     | В                                                                | 5名:<br>E者:<br>版社:                                                                                                    | *                    |
| <ul> <li>▶ 乙小</li> <li>▶ 历史、地</li> <li>▶ 自然科学</li> </ul>      | /理<br>/总论                                                         | 出版                                                               | □册:<br> SBN:<br>                                                                                                    |                      |
| <ul> <li>教理科学</li> <li>天文学、</li> <li>生物科学</li> </ul>          | <ul> <li>▶ 数理科学和化学</li> <li>▶ 天文学、地球科学</li> <li>▶ 生物科学</li> </ul> |                                                                  | 需求原因:<br><sup>─</sup><br><sup>─</sup><br><sup>─</sup><br><sup>─</sup><br><sup>─</sup><br><sup>─</sup><br><sup>─</sup><br><sup>─</sup> |                      |
| <ul> <li>▶ 医药、卫生</li> <li>▶ 农业科学</li> <li>▶ 工业技术</li> </ul>   |                                                                   | 3                                                                | 正明:<br>提交<br>重項                                                                                                    |                      |

## 图 24 反馈需求

如上图所示,可以将自己需要但系统中没有的图书告知管理员。方法:在图书信息的相应输入框内输入图书信息,点击"提交"按钮把所填信息提交给管理员。如果需要重新填写图书信息,点击"重填"按钮进行重新输入图书信息。

欢迎来到汇雅电子图书平台!